# Workshop Quansheng UV-K5 (8)

Nieuwe firmware flashen

Programmeren van kanalen

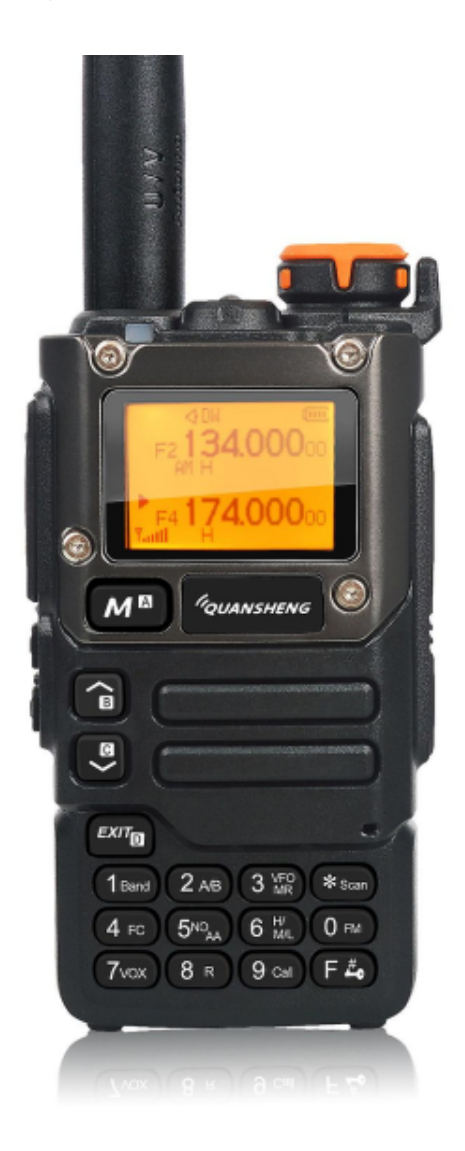

| Inleiding                               | 3  |
|-----------------------------------------|----|
| Waarschuwing                            | 3  |
| Voorbereiding                           | 4  |
| DFU Mode                                | 4  |
| Nieuwe firmware voorzien in je toestel. | 5  |
| Met het programma van Quansheng zelf    | 5  |
| Via de browser                          | 10 |
| Firmware ontdekken                      | 12 |
| AM fix                                  | 12 |
| Battery Calibration                     | 12 |
| Geheugens programmeren                  | 13 |
| CPS van Quansheng                       | 13 |
| Installatie                             | 13 |
| Geheugens editeren en uploaden          | 16 |
| Chirp                                   | 19 |
| Installatie                             | 19 |
| Editeren                                | 23 |
| Kopieren vanaf Repeaterbook             | 27 |
| Nog een radio                           | 30 |
| Appendix 1: Spectrum analyser           | 32 |
| Appendix 2: Configbestand               | 37 |
| Appendix 3: Firmware locaties           | 38 |

## Inleiding

De firmware die standaard aanwezig is in het toestel door de fabrikant is op zich niet slecht. Maar een paar amateurs hebben ontdekt dat het makkelijk was om deze te vervangen door een eigen versie. Nu circuleren er ondertussen verschillende versies dat het wat moeilijk wordt om er eentje uit te kiezen. In dit document kiezen voor die van Egzumer (zie verderop). Hiermee krijg je deze verbeteringen/opties:

- Betere AM (al zit er nog altijd geen AM decoder in de radiochip)
- Simpele spectrumweergave
- Betere fonts
- Frequentie + kanaalnaam
- Mooiere S-meter
- Theoretisch ontvangstbereik van 18 tot 1200 MHz (gevoeligheid laat te wensen over)
- ...

De objectieven van deze workshop zijn:

- Firmware + tools downloaden en installeren
- Geheugens programmeren

Daartoe dienen we eerst de nodige software te installeren op onze computer. Om de firmware te installeren heb je ofwel de tool van Quansheng zelf nodig of je gebruikt je internetbrowser. Om daarna de geheugens te programmeren kan je de CPS (**C**ustomer **P**rogramming **S**oftware) gebruiken of Chirp.

## Waarschuwing

Alles wat in dit document beschreven is, is uit te voeren op eigen risico. Ik neem geen enkele verantwoordelijkheid hier in. Ben je niet zeker of twijfel je voer dan geen firmware aanpassing uit. Of wend je tot iemand die hiermee ervaring heeft.

## Voorbereiding

Er zijn twee manieren om het toestel te voorzien van de nieuwe firmware :

- Met een programma van Quansheng zelf
- Via de browser (Chrome bvb)

Op de volgende bladzijden zullen beide methodes aangehaald worden zodat je zelf kan kiezen welke het makkelijkste is om mee te werken.

### DFU Mode

Vooraleer je je toestel kan voorzien van nieuwe firmware, dient het eerst in DFU mode te staan. DFU wil niet meer zeggen dan **D**evice **F**irmware **U**pgrade mode. Je zet het toestel op die manier klaar.

Om dit te doen zet je het toestel uit indien dit niet het geval is. Duw op de PTT en zet het toestel aan. De witte led gaat branden, laat de PTT nu los.

Als je nu de programmeerkabel aansluit op het toestel en computer ben je klaar voor het flashen zelf.

## Nieuwe firmware voorzien in je toestel.

### Met het programma van Quansheng zelf

Download de nodige software voor UV-K5 : <u>http://en.qsfj.com/products/3002</u>

Of UV-K5(8) : http://en.gsfj.com/products/3268

Je hebt de programming software en firmware downloads nodig. Op zich is firmware verder niet nodig, maar het kan geen kwaad om een copy te hebben van de originele firmware. Maar we hebben wel het programma dat in het pakket zit om een nieuwe firmware te flashen in je toestel.

| Downloads                    |                 |           |          |
|------------------------------|-----------------|-----------|----------|
| Title                        | Language        | Size      |          |
|                              | Chinese,English | 204.48 KB | DOWNLOAD |
| 👿 UV-K5 User`s Manual        | Chinese,English | 1.79 MB   | DOWNLOAD |
| ℰ UV-K5 Programming Software | Chinese,English | 201.05 MB | DOWNLOAD |
| ℓ UV-K5 Firmware             | Chinese,English | 36.07 MB  | DOWNLOAD |
| 𝔄 UV-K5 China Certificate    | Chinese,English | 622.39 KB | DOWNLOAD |

We tonen eerst even de "klassieke" manier met het programma van Quansheng zelf. Eerder heb je vanaf de Quansheng site het firmware pakket gedownload. Pak de zip file ergens in een tijdelijke folder uit. Dit is de inhoud na het uitpakken:

| <b>O-</b>                        | Downloads > UV-K5                          | Firmware V31     |                   |           |
|----------------------------------|--------------------------------------------|------------------|-------------------|-----------|
| Bestand Bewerken Beeld Extra     | Help                                       |                  |                   |           |
| Organiseren 🔻 🛛 In bibliotheek o | pnemen 🔻 Delen met 🔻 Branden Nieu          | we map           |                   |           |
| ▲ 🚖 Favorieten                   | Naam                                       | Gewijzigd op     | Туре              | Grootte   |
| E Bureaublad                     | AnonymPSUpdater_Setup_EN.exe               | 26/04/2023 4:14  | Toepassing        | 1.828 kB  |
| 🚺 Downloads                      | CP210x_USB.exe                             | 19/07/2019 10:53 | Toepassing        | 3.695 kB  |
| 🖳 Recente locaties               | 🛓 Firmware Upgration Instruction Video.mp4 | 16/05/2023 4:45  | MP4 Video File (V | 32.055 kB |
| · constitution and               | k5升级_v2.01.31_publish.bin                  | 2/09/2023 8:08   | BIN-bestand       | 58 kB     |
| · contraction                    | UV-K5 Firmware Upgration Instruction.d     | 2/09/2023 8:51   | Microsoft Word-d  | 77 kB     |
| - 00000                          |                                            |                  |                   |           |

Klik op AnonymPSUpdater\_Setupo\_EN.exe om de installatie te starten.

Klik op Next om verder te gaan.

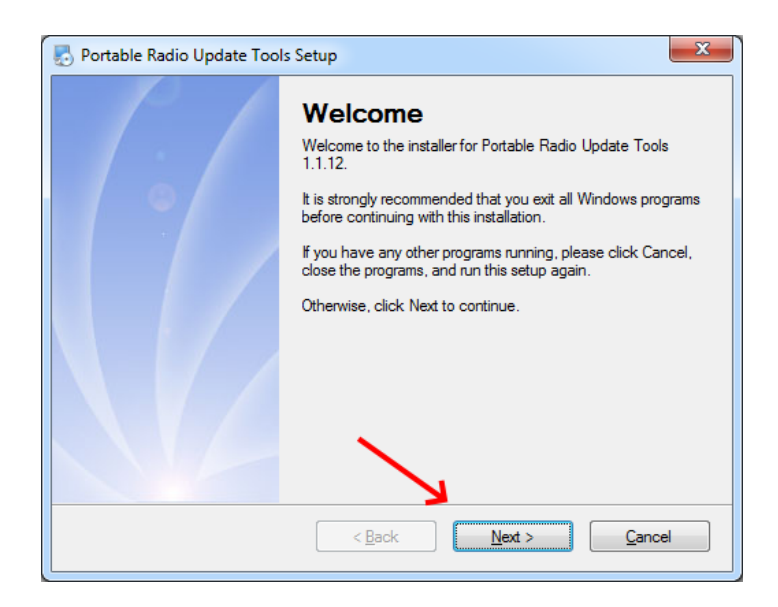

Lees **zeer aandachtig** de gebruiksovereenkomst, je dient ze te aanvaarden en je kan door op **Next** te klikken verder naar het volgende scherm.

| Portable Radio Update Tools Setup                                  | x |
|--------------------------------------------------------------------|---|
| License Agreement                                                  |   |
| Please read the following license agreement carefully.             |   |
|                                                                    |   |
| Insert your license agreement text here                            | * |
|                                                                    |   |
|                                                                    |   |
|                                                                    |   |
|                                                                    |   |
|                                                                    | - |
| <ul> <li>I agree to the terms of this license agreement</li> </ul> |   |
| I do not agree to the terms of this license agreement              |   |
| < <u>B</u> ack <u>N</u> ext > <u>C</u> ancel                       |   |
|                                                                    |   |

Je kan de voorgestelde locatie behouden waar het programma zal geïnstalleerd worden of je kiest een andere locatie door middel van de knop **Change**. Ben je tevreden van de gekozen locatie, klik je weer op **Next**.

| 🛃 Portable Radio Update Tools Setup                                                                                                    |
|----------------------------------------------------------------------------------------------------|
| Installation Folder                                                                                                    |
| Where would you like Portable Radio Update Tools to be installed?                                                                                                    |
|                                                                                                    |
| The software will be installed in the folder listed below. To select a different location, either type in a<br>new path, or click Change to browse for an existing folder. |
|                                                                                                    |
| Install Portable Radio Update Tools to:                                                                                                    |
| C:\Program Files (x86)\Anonym\Portable Radio Update Tools\V1.1.12                                                                                                    |
|                                                                                                    |
|                                                                                                    |
| Space required: 87.9 KB                                                                                                    |
| Space available on selected drive: 53.95 GB                                                                                                    |
|                                                                                                    |
| Ν.                                                                                                    |
| ×                                                                                                    |
| < Back Next > Cancel                                                                                                    |
|                                                                                                    |

Niet te vergeten, de samenvatting. Je kent het al ondertussen, Next om weer verder te gaan.

| 🛃 Portable Radio Update Tools Setup                                                               |
|---------------------------------------------------------------------------------------------------|
| Ready to Install<br>You are now ready to install Portable Radio Update Tools 1.1.12               |
| The installer now has enough information to install Portable Radio Update Tools on your computer. |
| The following settings will be used:                                                              |
| Install folder: C:\Users\Joost\Downloads\UV-K5 Firmware V31\updater                               |
| Shortcut folder: Portable Radio Update Tools                                                      |
| Please click Next to proceed with the installation.                                               |
|                                                                                                   |
| < <u>B</u> ack <u>Next</u> <u>C</u> ancel                                                         |

Enige momenten later is de installatie voltooid. Klik nog even op **Finish**.

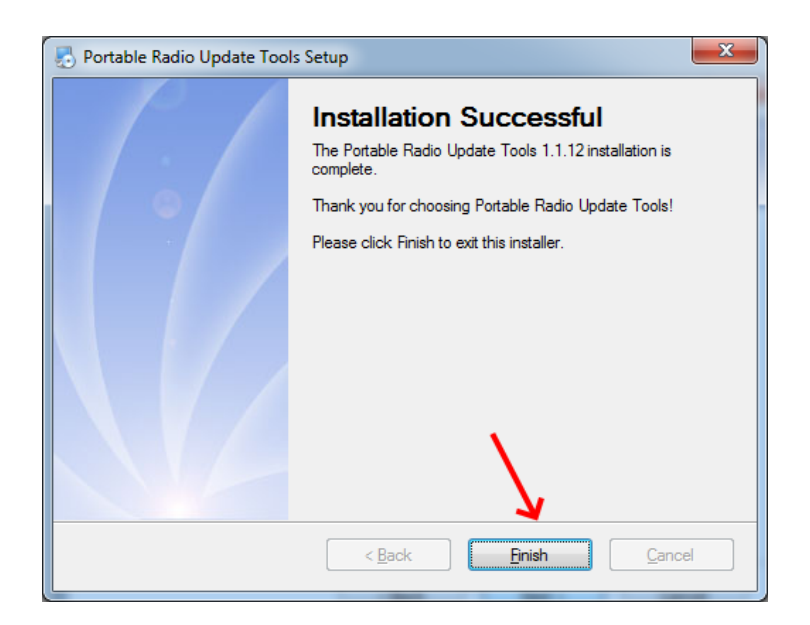

Gelukkig was dit éénmalig en kunnen we verder om de firmware te flashen. Zo ziet de inhoud van de folder er uit:

| Naam               | Gewijzigd op     | Туре              | Grootte  |
|--------------------|------------------|-------------------|----------|
| 鷆 en               | 15/11/2023 20:43 | Bestandsmap       |          |
| 퉬 Uninstall        | 15/11/2023 20:43 | Bestandsmap       |          |
| 🚳 lua5.1.dll       | 15/11/2023 20:43 | Toepassingsuitbre | 327 kB   |
| 🌄 uninstall.exe    | 15/11/2023 20:43 | Toepassing        | 1.358 kB |
| 🛷 update.ico       | 2/07/2020 8:59   | Pictogram         | 5 kB     |
| Updater.exe        | 26/04/2023 5:12  | Toepassing        | 72 kB    |
| Updater.exe.config | 26/04/2023 5:13  | Configuration Sou | 1 kB     |

Klik op **Updater.exe** om het programma te starten.

| O Portable radio update tools (V1.1.12) | X                   |
|-----------------------------------------|---------------------|
| COM: Connect                            | Language: English 💌 |
| Program file:                           | Update              |
|                                         |                     |

Hoe gaat het nu verder?

In simpele stappen:

- Kies de juiste COM poort
- Druk op Connect
- Duk op de knop met **drie puntjes** en navigeer naar de nieuwe firmware (.BIN file)
- Klik op Update

Vooraleer we deze stappen kunnen uitvoeren, dienen we de radio in DFU mode te plaatsen en aan te sluiten op de computer. Zie eerder.

Nu kan je bovenstaande stappen uitvoeren. Na een aantal seconden is de upgrade achter de rug en kan je alles loskoppelen. Herstart nog even je handheld en klaar voor de volgende stap : programmeren.

Firmware bestanden dien je eerst te downloaden alvorens te kunnen flashen in je toestel. Deze .BIN bestanden zijn op diverse sites te vinden. Zie Appendix 3 voor een lijstje van websites.

### Via de browser

Is de "klassieke" manier je teveel werk dan bestaat in een aantal gevallen de mogelijkheid om het via de browser te doen. Als de site waar de aangepaste firmware staat zelf ondersteuning biedt met UVMOD, dan zit je goed. Je kan alsnog de firmware downloaden en flashen op de klassieke manier.

We gaan hier gebruik maken van de github site van Egzumer : <u>https://github.com/egzumer/uv-k5-firmware-custom</u>

Kijk gerust eens rond op de site, de wiki is zeker aan te raden. Je leert hiermee alle functies en knopjes van het toestel alsook hoe je kan flashen. <u>https://github.com/egzumer/uv-k5-firmware-custom/wiki</u>

Klik op release v0.17 (mogelijk is er een nieuwe release sinds het maken van deze manual). De link naar de wiki ook nog even in een kadertje gestoken.

| Sign up                 | Ç                               | <b>)</b>        | ≡                                                                               |
|-------------------------|---------------------------------|-----------------|---------------------------------------------------------------------------------|
| 🛱 egzumer / <b>uv</b> - | k5-firmware-custom Public       |                 |                                                                                 |
|                         |                                 | Q Notifications | 69 Fork 27 138 ▼                                                                |
| <> Code 💿 Issues        | s 24 🕄 Pull requests 🖓 Disc     | cussions 🕞 Act  | ions 🗄 Projects 🕮 Wiki 🚥                                                        |
| 우 main ▾                | Go to t                         | file Code -     | About                                                                           |
| egzumer READ            | MANUAL prompt for u 🔐 🗸 las     | t week 🕚 483    | A merge between<br>https://github.com/OneOfEleven/uv<br>-k5-firmware-custom and |
| .github/workf           | Modify release GH action        | last week       | https://github.com/fagci/uv-k5-                                                 |
| 🖿 арр                   | READ MANUAL prompt for unlo     | last week       | firmware-fagci-mod                                                              |
| bsp/dp32g030            | Back-light PWM                  | 3 weeks ago     | 🛱 Readme                                                                        |
| driver                  | FIX #76: Apollo Quindar mutes   | last week       | مِلِهُ Apache-2.0 license                                                       |
| external                | Initial commit                  | 2 months ago    | ☆ 138 stars                                                                     |
| hardware/dp             | Initial commit                  | 2 months ago    | ⊙ 14 watching                                                                   |
| helper                  | Replace RX CSS menu scanning    | last week       | 양 27 forks                                                                      |
| images                  | Merge remote-tracking branch 'r | last month      | Report repository                                                               |
| 🖿 ui                    | READ MANUAL prompt for unlo     | last week       | Balaacas 10                                                                     |
| utils                   | Channel/Frequency scanning up   | last month      |                                                                                 |
| gitignore               | docker build script             | 2 months ago    | last week                                                                       |
| Dockerfile              | docker build script             | 2 months ago    | + 17 releases                                                                   |

Op de volgende pagina kom je dan eindelijk de optie tegen om de firmware te upgraden via de browser. Onderaan de pagina kan je de firmware ook nog altijd downloaden om daarna via de klassieke manier te flashen. Het is maar wat je voorkeur is.

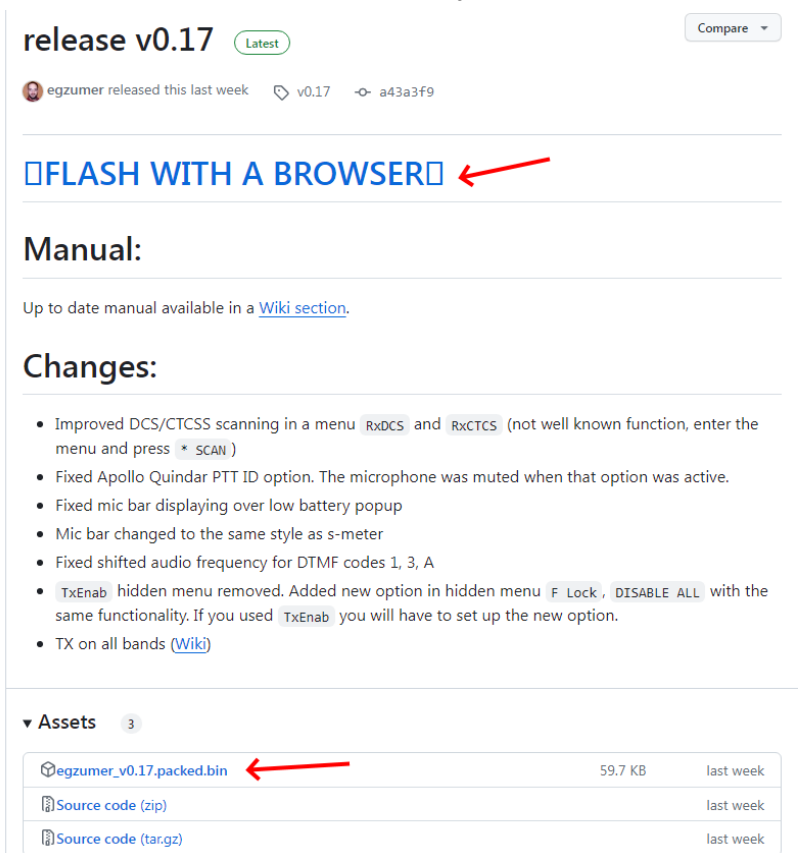

Duidelijker kan het niet, klik op de link FLASH WITH A BROWSER. Er zal een nieuwe pagina open gaan.

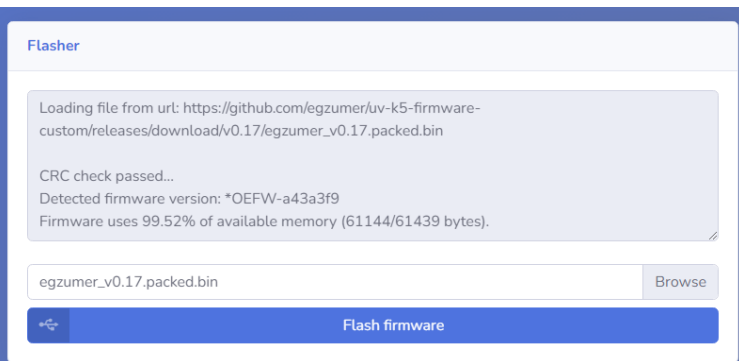

Vooraleer je op de knop Flash firmware klikt, dien je je toestel nog in DFU mode te plaatsen. Dit is eerder beschreven hoe je dit doet. En het moet aangesloten zijn via de programmeerkabel aan je computer.

Eenmaal geklikt op de knop, dien je de correcte COM poort op te geven. Selecteer deze en het flashen zal starten. Na een kleine 10 seconden is je toestel voorzien van de nieuwe firmware. Je mag alles afkoppelen en je toestel even uitschakelen.

## Firmware ontdekken

Met de nieuwe firmware zijn er een paar settings die ik zeker zou aanpassen.

## AM fix

Om de AM verstaanbaarheid te verbeteren is er een menu waarbij de interne RF gain wordt teruggeschroefd. Dit geeft toch al een verbetering.

- Druk op A om in het menu te komen.
- met de pijltjes toetsen (B of C) scroll je naar menuitem 56 (AM Fix).
- Druk nog eens op A en wijzig met B of C naar ON ipv OFF.
- Sla je keuze op door te drukken op A.
- Druk op D om het menu te verlaten.

## **Battery Calibration**

Het toestel meet soms niet de juiste batterijspanning en hierdoor kan het zijn dat de weergave in het display niet helemaal correct is. In een verborgen menu kan je dit aanpassen. Neem ook even je multimeter bij de hand om de batterijspanning te meten op de terminals waar de batterij contact maakt in de lader.

- Zet je toestel uit.
- Houd de toetsen FN1 en PTT samen ingedrukt.
- Zet je toestel aan.
- Bij de melding RELEASE ALL KEYS laat je de toetsen los.
- Scroll nu naar menu 67 (BatCal)
- Druk op A en met de pijltjes toetsen pas je aan tot het dezelfde waarde is die je multimeter aangeeft.
- Sla je keuze op door te drukken op A.
- Druk op D om het menu te verlaten.

Er zijn nog settings, kijk zeker nog eens op de wiki van Egzumer voor je persoonlijke voorkeur: <u>https://github.com/egzumer/uv-k5-firmware-custom/wiki/Menu</u>

## Geheugens programmeren

Om de geheugen te programmeren zijn er ook hier twee oplossingen. De tool van Quenshang zelf of Chirp. Op zich is de CPS van de maker niet slecht

### CPS van Quansheng

We starten eerst met de tool van Quansheng.

#### Installatie

Eerder heb je deze vanop de website gedownload. Ga naar de folder waar het gezipte bestand staat en pak deze uit. Dubbelklik vervolgens op AnonymPortableStationCPS\_Setup\_EN.exe

| Naam                                  | Gewijzigd op   | Туре       | Grootte   |
|---------------------------------------|----------------|------------|-----------|
| AnonymPortableStationCPS_Setup_EN.exe | 4/04/2023 7:49 | Toepassing | 51.753 kB |

Klik op Next om verder te gaan.

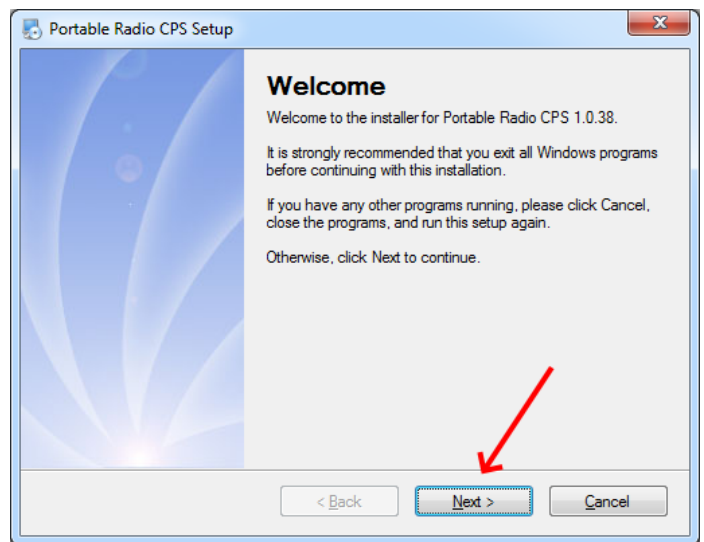

Ook hier zeer belangrijk om de License Agreement goed te lezen en mee akkoord te gaan, klik daarna op **Next**.

| Portable Radio CPS Setup                                                  |                |
|---------------------------------------------------------------------------|----------------|
| Please read the following license agreement carefully.                    |                |
| Insert your license agreement text here                                   | *              |
|                                                                           |                |
| 1                                                                         |                |
| I agree to the terms of this license agreement                            | Ŧ              |
| <ul> <li>I do not agree to the terms of this license agreement</li> </ul> |                |
| < Back Next >                                                             | <u>C</u> ancel |

Je kan de voorgestelde locatie behouden waar het programma zal geïnstalleerd worden of je kiest een andere locatie door middel van de knop **Change**. Ben je tevreden van de gekozen locatie, klik je weer op **Next**.

| nortable Radio CPS Setup                                                                                                    |
|----------------------------------------------------------------------------------------------------|
| Installation Folder                                                                                                    |
| Where would you like Portable Radio CPS to be installed?                                                                                                    |
|                                                                                                    |
| The software will be installed in the folder listed below. To select a different location, either type in a<br>new path, or click Change to browse for an existing folder. |
| Install Portable Radio CPS to:                                                                                                    |
| C:\Program Files (x86)\Anonym\Portable Radio CPS\V1.0.38                                                                                                    |
|                                                                                                    |
| Space required: 2.57 MB                                                                                                    |
| Space available on selected drive: 52.58 GB                                                                                                    |
| < <u>B</u> ack <u>N</u> ext > <u>C</u> ancel                                                                                                    |

Nogmaals op Next.

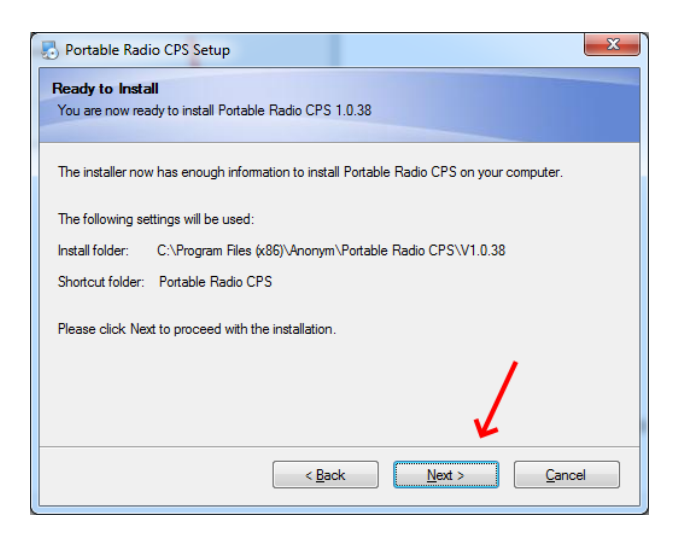

Enige momenten later is de installatie voltooid. Klik nog even op Finish.

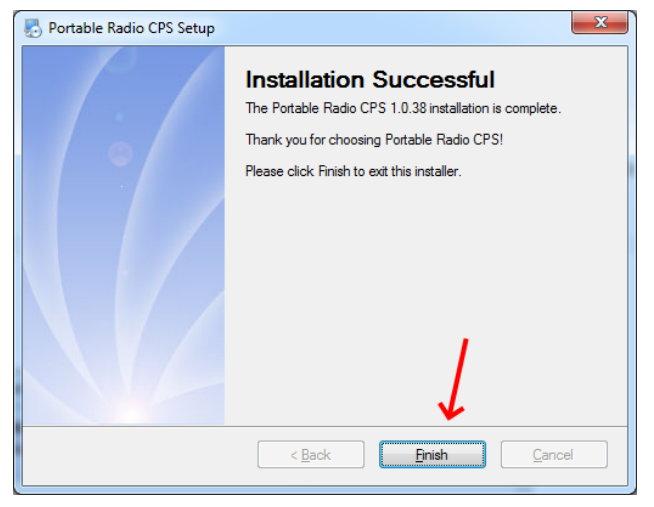

De installatie is nu voltooid.

#### Geheugens editeren en uploaden

Je kan de tool opstarten door naar de folder te gaan waar deze geïnstalleerd is. Daar dubbelklik je op **PSCPS.exe**.

| Computer > Boot      | Disk (C:)  Program Files (x86)  Anonym | Portable Radio CPS      V1. | 0.38              |          |
|----------------------|----------------------------------------|-----------------------------|-------------------|----------|
| Bewerken Beeld Extra | Help                                   |                             |                   |          |
| ren 🔻 🖻 Openen       | Branden Nieuwe map                     |                             |                   |          |
| 1000000              | Naam                                   | Gewijzigd op                | Туре              | Grootte  |
| ran (Hint)           | 鷆 en                                   | 19/11/2023 21:15            | Bestandsmap       |          |
| un in anti-          | 퉬 Uninstall                            | 19/11/2023 21:15            | Bestandsmap       |          |
| cardia da calitar    | C1.Win.C1Command.4.dll                 | 8/03/2011 4:29              | Toepassingsuitbre | 1.634 kB |
| Merce comments       | 🛞 lua5.1.dll                           | 19/11/2023 21:15            | Toepassingsuitbre | 327 kB   |
| (B) dependent        | PSCPS.exe                              | 4/04/2023 8:46              | Toepassing        | 750 kB   |
| 15.0                 | PSCPS.exe.config                       | 4/04/2023 8:49              | Configuration Sou | 1 kB     |
| enance.              | SCPS_32_32.ico                         | 3/03/2023 4:39              | Pictogram         | 5 kB     |
| 6                    | 🚳 ss.dll                               | 6/07/2020 5:41              | Toepassingsuitbre | 9 kB     |
| ppinon .             | 🌄 uninstall.exe                        | 19/11/2023 21:15            | Toepassing        | 1.358 kB |
|                      | 📄 vscpsrun.log                         | 19/11/2023 21:16            | Tekstdocument     | 1 kB     |
| PUIENEU              |                                        |                             |                   |          |

Als de tool opgestart is, kan je best al even de settings van je handheld uitlezen. Klik daartoe op **Settings**. Vervolgens **COM Setting**.

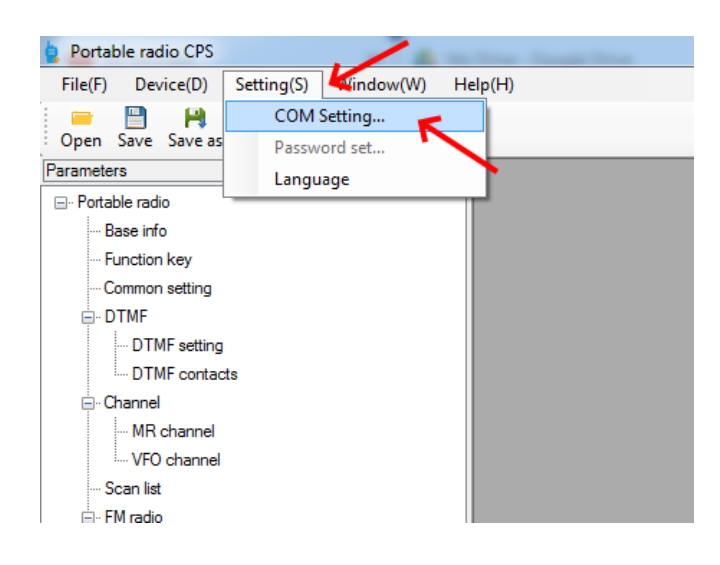

Kies de juiste COM poort en klik op **Connect**.

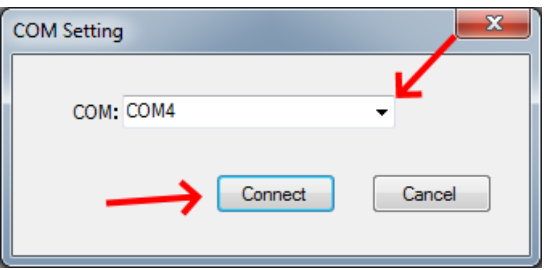

| 🔋 Portab         | le radio CPS        |                     |                    |                  |  |
|------------------|---------------------|---------------------|--------------------|------------------|--|
| File( <u>F</u> ) | Device( <u>D</u> )  | Setting( <u>S</u> ) | Window( <u>W</u> ) | Help( <u>H</u> ) |  |
| Open S           | 📄 🙌<br>Save Save as | Read in             | Write out          |                  |  |
| Parameter        | s                   | $-\mathbf{\Lambda}$ |                    | <b>₽</b>         |  |
| <u> -</u> Portab | le radio            |                     |                    |                  |  |
| ···· Ba          | ise info            |                     |                    |                  |  |
| ···· Fu          | nction key          | - I                 |                    |                  |  |
| Co               | ommon settina       | -                   |                    |                  |  |

Klik daarna op **Read in** om alles uit de handheld in te lezen in de computer.

Even geduld...

| Тір                            |  |
|--------------------------------|--|
| Read parameter, Please waiting |  |
|                                |  |
| ( <u> </u>                     |  |

Klik je in het linkermenu op **MR Channel**, dan gaat het scherm open waar je de gegevens van elk kanaal kan invullen. Ga eerst op een kanaal naar keuze staan en klik op **Edit** om het aan te passen.

| Portable radio | MR c | hannel   |                   |    |            |                           |                   |              |                        |                                       | 83 |
|----------------|------|----------|-------------------|----|------------|---------------------------|-------------------|--------------|------------------------|---------------------------------------|----|
| Base info      |      | T I      | () ()             |    |            |                           |                   |              |                        |                                       |    |
| Function key   | Edi  | t Delete | Up move Down move |    |            |                           |                   |              |                        |                                       |    |
| Common setting |      | NO.      | Channel name      | E  | Band width | Rx frequency (MHz)        | Tx frequency(MHz) | Tx power     | Rx tone type           | Rx CTCSS(Hz)                          | ^  |
| DTME           |      | 1        |                   |    |            |                           |                   |              |                        |                                       | =  |
| DTMF setting   |      | 2        | Oud Apen          | 2  | 5KHz       | 145.41250                 | 145.41250         | High power   | None                   |                                       |    |
| E-Channel      |      | 3        | HOB 275           | 2  | 5KHz       | 145.27500                 | 145.27500         | Middle power | None                   |                                       |    |
| MR channel     |      | 4        | ON0ZK             | 2  | 5KHz       | 145.63750                 | 145.03750         | High power   | None                   |                                       |    |
| VFO channel    |      | 5        | ONDAN 2           | 2  | 5KHz       | 145 76250                 | 145 16250         | High power   | None                   |                                       |    |
| Scan list      |      | 6        | ONDAN 70          | 2  | 5KHz       | 439 35000                 | 431 75000         | High nower   | CTCSS                  | 131.8                                 |    |
| E- FM radio    |      | 7        | ONDAND            | 2  |            | 429.99760                 | 421 29750         | Link name    | Nece                   | 101.0                                 |    |
| Frequency      |      | 0        | ONDATAL           | 2  |            | 430.30730                 | 431.38730         | rigit power  | None                   | -                                     |    |
|                |      | 0        | ONUWAL            | 23 | Analog     | channel                   |                   | _            |                        |                                       | x  |
|                |      | 9        | ONUDP 2           | 2  | БИ         | ~ .                       | (SNO) CI          |              |                        |                                       |    |
|                |      | 10       | ISS Relais        | 2  | 58         | Channel name              | UNUBEL            |              |                        |                                       |    |
|                |      | 11       | ISS Crew          | 2  | 51         | Receiving frequency (MHz) | 438.65000         | 9            | ending frequency(MHz)  | 431.05000                             |    |
|                |      | 12       | Lijn 1            | 2  | 5H         | _                         | (                 |              |                        | (                                     | 1  |
|                |      | 13       | Lijn 2            | 2  | 514        | Iransmit power            | High power 🔻      |              | Band width             | 25KHz 👻                               | J  |
|                |      | 14       | Lijn 3            | 2  | 5H         | Receive tone type         | None 👻            |              | Receive sub audio (Hz) | · · · · · · · · · · · · · · · · · · · |    |
|                |      | 15       | Lijn 4            | 2  | 5H         |                           |                   |              |                        |                                       | 1  |
|                |      | 16       | Lijn 5            | 2  | 54         | Receive sub audio Digital |                   |              | Encryption flag        | Off 👻                                 | J  |
|                |      | 17       |                   |    |            | Send tone type            | CTCSS -           |              | Send sub audio(Hz)     | 131.8 👻                               | 1  |
|                |      | 18       | Tevel 1           | 2  | 56         |                           |                   |              |                        |                                       | ,  |
|                |      | 19       | Tevel 2           | 2  | 58         | Send sub audio Digital    | <b></b>           |              | Frequency step         |                                       |    |
|                |      | 20       | Tours 2           | 2  |            | Frequency reverse         | Off 👻             |              | Busy channel lock      | Off -                                 | 1  |
|                |      |          | III               | _  |            |                           |                   |              |                        |                                       | ,  |
|                |      |          |                   |    |            | PTTI                      | Off ▼             |              | AM channel flag        | Off 👻                                 | ļ  |
|                |      |          |                   |    |            |                           | DTMF decode       |              |                        |                                       |    |
|                |      |          |                   |    |            |                           |                   |              |                        |                                       |    |

Ben je tevreden, klik dan op **Write out** om deze naar je handheld te sturen.

| 🖕 Portab         | ole radi  | io CPS         |                     |          |     |                  |  |
|------------------|-----------|----------------|---------------------|----------|-----|------------------|--|
| File( <u>F</u> ) | Devi      | ce( <u>D</u> ) | Setting( <u>S</u> ) | Window   | (W) | Help( <u>H</u> ) |  |
| -<br>Open        | 💾<br>Save | H<br>Save as   | Read in             | Hite out | ÷   |                  |  |
| Parameter        | s         |                |                     |          |     | <b>7</b>         |  |
| ⊡. Portab        | ole radio | )              |                     |          |     |                  |  |

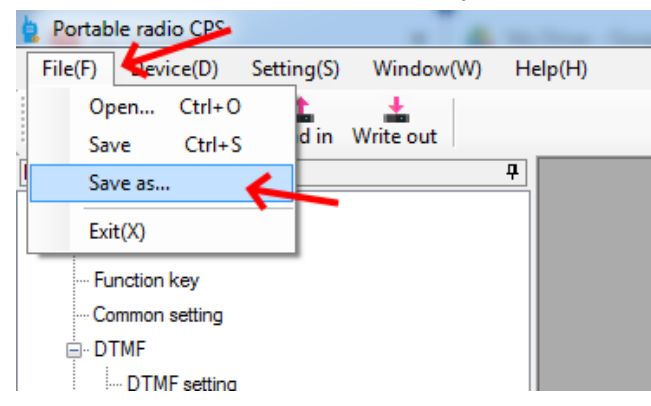

Het is aan te raden om via File en dan Save as... een copy op te slaan op je computer.

Op die manier heb je nog altijd een bestand om op terug te vallen.

Wie zin heeft kan het opgeslagen bestand eens bekijken met een texteditor. Het formaat is XML waardoor je vrij makkelijk een extra kanaal kan aan toevoegen.

Zie een voorbeeld in Appendix 2.

## Chirp

Chirp is een open source programma waarbij getracht wordt om zoveel mogelijk toestellen te ondersteunen. Eén van de voordelen is ook dat je je bestand met frequenties ook kan opslaan en zo op meerdere toestellen kan schrijven. Repeaters kan je vrij makkelijk importeren in de geheugens door middel van een lijst die wordt gedownload van Repeaterbook (https://www.repeaterbook.com/). Het is daarom zaak dat repeaterbeheerders de data daar up to date houden.

Chirp kan je downloaden van deze site:

#### https://chirp.danplanet.com/projects/chirp/wiki/Home

Tegenwoordig dient je computer minstens Windows 10 te zijn alvorens je de CHIRP-Next kan gebruiken. Oudere Windows versies worden niet meer ondersteund.

#### Installatie

Klik op een van de icoontjes in de rode kader om naar de downloadpagina te gaan.

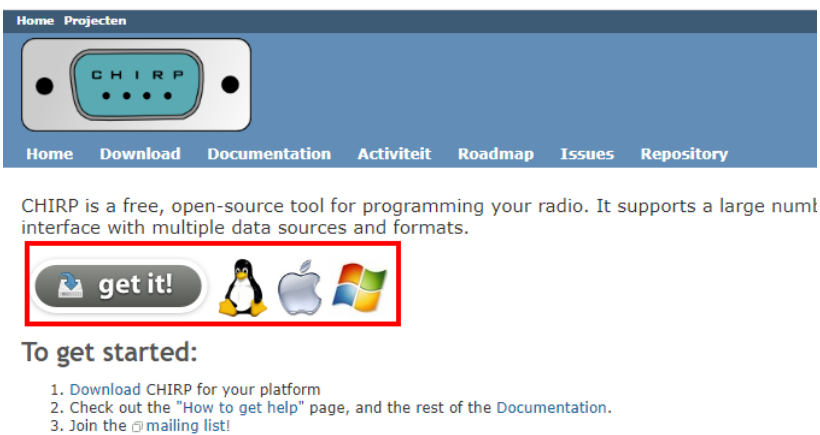

4. Be sure to review the FAQ.

#### Dan dien je nogmaals te klikken op ofwel CHIRP-next of Download the latest CHIRP-next build here.

#### CHIRP downloads

CHIRP is distributed as a series of automatically-generated builds. Any time we make a cha you have an older build. We don't put experimental things into CHIRP before they are read latest build available.

Upgrading: You do NOT need to uninstall an existing version of CHIRP before installing a ne

The CHIRP team recommends CHIRP-next unless you experience problems with y

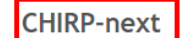

The next-generation version of CHIRP is now available for general use! This has the latest ( is, and ChirpNextBuildChanges for an overview of some of the larger changes to the UI. Dr

Download the latest CHIRP-next build here

System requirements for CHIRP-next:

- Windows 10 and later (64-bit)
- macOS Big Sur and later (uriversal binary with Intel and Apple Silicon support)
   Linux (all modern distros with python3, details here)

Je kan kiezen welke versie je wil downloaden, maar de recommended keuze is goed. Klik je op de link, dan zal je browser de installer downloaden en klaar zetten in je Downloads folder.

|                                                                                                    | Name                              | Last modified    | <u>Size</u> | Description                     |
|----------------------------------------------------------------------------------------------------|-----------------------------------|------------------|-------------|---------------------------------|
| 2                                                                                                    | Parent Directory                  |                  | -           |                                 |
|                                                                                                    | unit_report.html                  | 2023-11-20 02:17 | 2.3M        |                                 |
|                                                                                                    | supported.md                      | 2023-11-20 02:17 | 17K         |                                 |
|                                                                                                    | model_support.html                | 2023-11-20 02:17 | 1.6M        |                                 |
|                                                                                                    | driver_report.html                | 2023-11-20 02:17 | 11M         |                                 |
| - Dia Barriero de Carlos de Carlos d | chirp-next-20231120.app.zip       | 2023-11-20 02:17 | 37M         | MacOS Application               |
| - N                                                                                                    | chirp-next-20231120-win64.zip     | 2023-11-20 02:17 | 28M         |                                 |
| 8                                                                                                    | chirp-next-20231120-installer.exe | 2023-11-20 02:17 | 23M         | Windows Installer (recommended) |
| l 🔥                                                                                                    | chirp-20231120.tar.gz             | 2023-11-20 02:17 | 1.7M        | Source Tarball                  |
| ?                                                                                                    | chirp-20231120-py3-none-any.whl   | 2023-11-20 02:17 | 1.5M        | Python 3 wheel                  |
| ?                                                                                                    | build.properties                  | 2023-11-20 02:17 | 95          |                                 |
| ?                                                                                                    | SHA1SUM                           | 2023-11-20 02:17 | 651         |                                 |

Om de installatie te starten klik je op de exe.

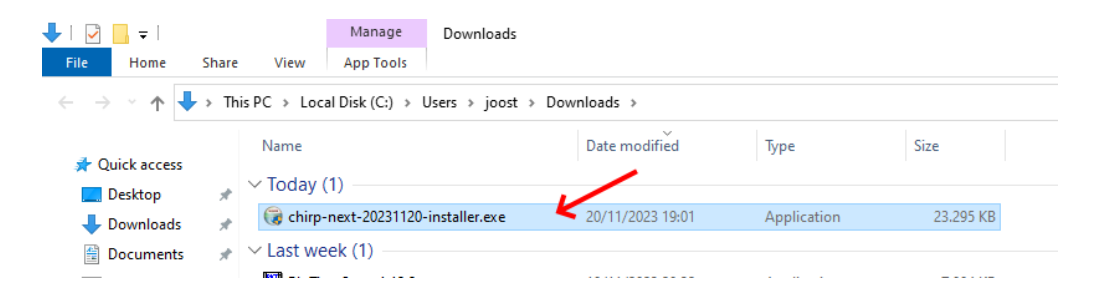

Zoals zovele installaties beginnen we met op Next te klikken.

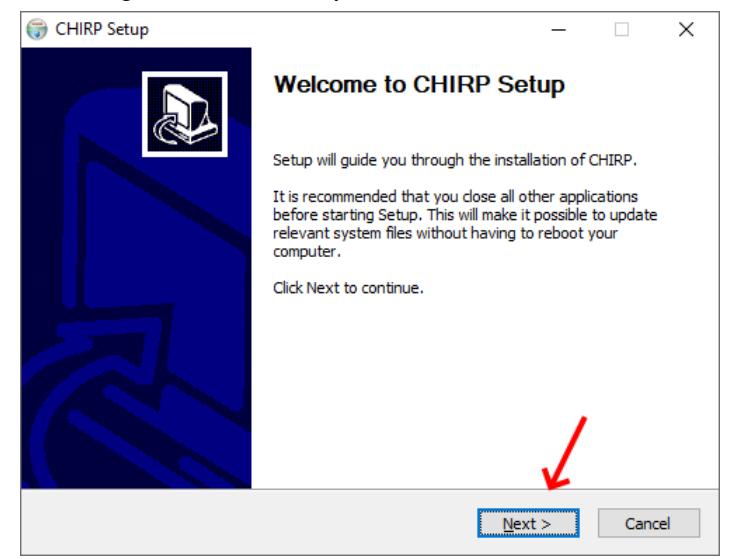

En op **I Agree**.

| CHIRP Setup —                                                                                                    |         | ×    |
|----------------------------------------------------------------------------------------------------|---------|------|
| License Agreement                                                                                                    |         | NUMB |
| Please review the license terms before installing CHIRP.                                                                                                    |         | 4    |
| Press Page Down to see the rest of the agreement.                                                                                                    |         |      |
| GNU GENERAL PUBLIC LICENSE<br>Version 3, 29 June 2007                                                                                                    |         | ^    |
| Copyright (C) 2007 Free Software Foundation, Inc. < <u>http://fsf.org/</u> ><br>Everyone is permitted to copy and distribute verbatim copies<br>of this license document, but changing it is not allowed. |         |      |
| Preamble                                                                                                    |         |      |
| The GNU General Public License is a free, copyleft license for<br>software and other kinds of works.                                                                                                    |         | ~    |
| If you accept the terms of the agreement, dick I Agree to continue. You must ac<br>agreement to install CHIRP.                                                                                            | cept th | e    |
| Vullsoft Install System v3.08                                                                                                    | Ca      | ncel |

Ook hier kan je kiezen op welke locatie je het programma wil installeren. Ben je niet tevreden met de voorgestelde folder, klik dan even op **Browse**, kies een geschiktere locatie en door met **Install**.

| 🕞 CHIRP Setup                                                                                                    | _               |              | ×     |
|----------------------------------------------------------------------------------------------------|-----------------|--------------|-------|
| Choose Install Location                                                                                                    |                 |              | Nut   |
|                                                                                                    |                 |              |       |
| Setup will install CHIRP in the following folder. To install in a differe<br>select another folder. Click Install to start the installation. | ent folder, o   | click Browse | e and |
|                                                                                                    |                 | 1            |       |
| Destination Folder                                                                                                    |                 | Y            |       |
| C:\Program Files (x86)\CHIRP                                                                                                    | В               | rowse        |       |
| Space required: 68.2 MB                                                                                                    |                 |              |       |
| Space available: 109.4 GB                                                                                                    | ./              | •            |       |
| Nullsoft Install System v3.08                                                                                                    | K               |              |       |
| < <u>B</u> ack                                                                                                    | <u>I</u> nstall | Ca           | ncel  |

Bezig met installeren...

| 💮 CHIRP Setup                                                                                                    |                | _              |        |
|----------------------------------------------------------------------------------------------------|----------------|----------------|--------|
| Installing<br>Please wait while CHIRP is being installed.                                                                                                    |                |                |        |
| Extract: _html.cp310-win_amd64.pyd                                                                                                    |                |                |        |
| Show <u>d</u> etails                                                                                                    |                |                |        |
| Normal Statements of Statements of Statement |                |                |        |
|                                                                                                    |                |                |        |
|                                                                                                    |                |                |        |
|                                                                                                    |                |                |        |
| Nullsoft Install System v3.08                                                                                                    | 10-t           | Marchin        | Const  |
|                                                                                                    | < <u>B</u> ack | <u>N</u> ext > | Cancel |

Als de installatie klaar is dan kan je deze opstarten door gewoon op **Finish** te klikken (laat wel **Run CHIRP** aangevinkt staan).

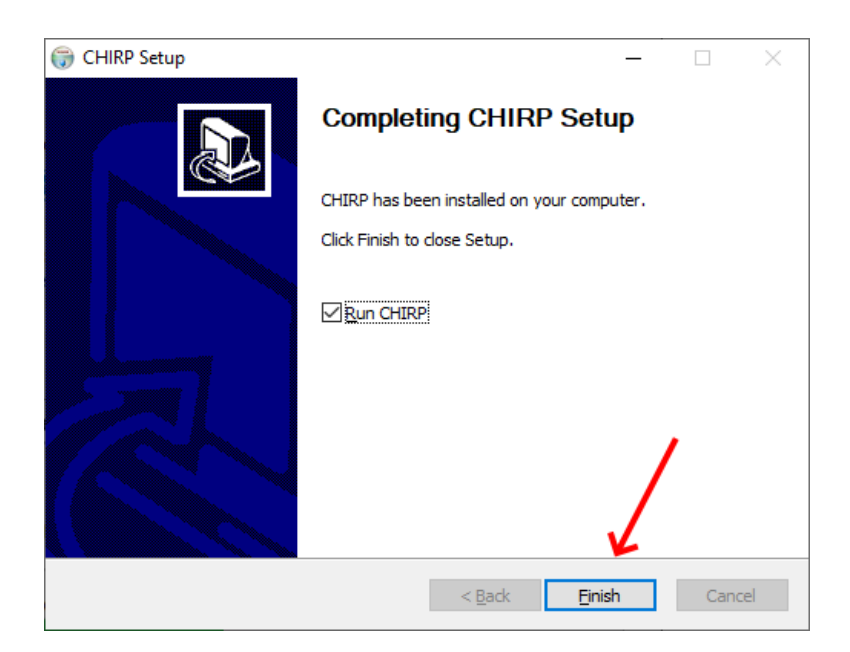

#### Editeren

Het beste is steeds even je radio uit te lezen om al een basisbestand te hebben. Klik daartoe op **Radio** en kies daarna op **Download from radio**.

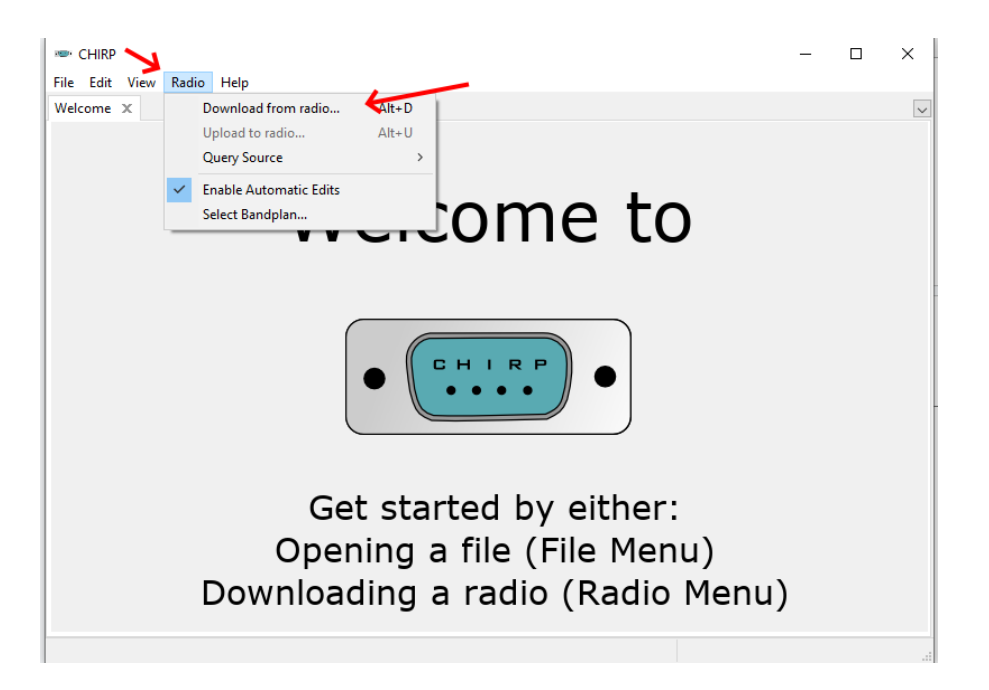

Je dient even de correcte COM **Port** te kiezen, de **Vendor** en **Model**.

| Communica | ate with radio          | ×      |
|-----------|-------------------------|--------|
|           |                         |        |
| Port      | USB-SERIAL CH340 (COM6) | ~      |
| Vendor    | Quansheng               | ~      |
| Model     | UV-K5                   | $\sim$ |
|           | N N                     |        |
|           | <u> </u>                |        |
|           |                         |        |
| ОК        | Cancel                  |        |

Er komt een melding vanaf het moment dat je een **Vendor** of **Model** hebt gekozen dat je bezig bent met een experimentele driver. Deze mag je weg klikken.

Nog last second instructies, gewoon nog even op **OK** klikken. (wil je de volgende keer deze popup niet meer, vink dan even de zin aan **Do not prompt...**)

| Download instructions                                                                                                    | $\times$ |
|----------------------------------------------------------------------------------------------------|----------|
| <ol> <li>Turn radio on.</li> <li>Connect cable to mic/spkr connector.</li> <li>Make sure connector is firmly connected.</li> <li>Click OK to download image from device.</li> </ol> |          |
| It will may not work if you turn on the radio with the cable already attache                                                                                                    | ed .     |
| Do not prompt again for Quansheng UV-K5                                                                                                    |          |
| OK Cancel                                                                                                    |          |

Even geduld, Downloading from radio....

| Communic | cate with radio         | ×      |
|----------|-------------------------|--------|
|          |                         |        |
| Port     | USB-SERIAL CH340 (COM6) | $\sim$ |
| Vendor   | Quansheng               | $\sim$ |
| Model    | UV-K5                   | $\sim$ |
|          | Downloading from radio  |        |
|          |                         |        |
| OK       | Cancel                  |        |

Het serieuzere werk kan nu beginnen. Sla de net uitgelezen gegevens op via **File** en dan **Export to CSV**.

| New                              | Ctrl+N       | 1    |       |         |     |
|----------------------------------|--------------|------|-------|---------|-----|
| New Window                       | Ctrl+Shift+N |      |       |         |     |
| Open                             | Ctrl+O       | Tone | Tone  | Tone    | DTC |
| Open Stock Config<br>Open Recent | >            | Tone | 131.8 | Squeich |     |
| Save                             | Ctrl+S       | -    |       |         |     |
| Save As                          | Alt+Ctrl+S   | Tone | 131.8 |         |     |
| Import from file                 |              | Tone | 131.8 |         |     |
| Export to CSV                    | Ctrl+E       | TSQL |       | 131.8   |     |
| Print                            | Ctrl+P       | Tone | 131.8 |         |     |
| Print Preview                    |              | TSQL |       | 131.8   |     |
| Close                            | Ctrl+W       | Tone | 131.8 |         |     |
| Quit                             |              | Tone | 67.0  |         |     |
| 11 145.8000                      | 00 155 Crew  |      |       |         |     |
| 12 424.7125                      | 00 Lijn 1    |      |       |         |     |
| 13 424,7500                      | 00 Lijn 2    |      |       |         |     |

Je kan nu een geheugenplek naar keuze editeren door er gewoon beginnen in te typen.

| ł                               | CHIRP (Quansheng_UV-K5_20231120.img)              |         |            |       |              |      |                 |  |  |  |  |  |
|---------------------------------|---------------------------------------------------|---------|------------|-------|--------------|------|-----------------|--|--|--|--|--|
| I                               | <u>File E</u> dit <u>V</u> iew <u>R</u> adio Help |         |            |       |              |      |                 |  |  |  |  |  |
| Quansheng_UV-K5_20231120.img* 🗴 |                                                   |         |            |       |              |      |                 |  |  |  |  |  |
|                                 | Memories                                          | Setting | 5          |       |              |      |                 |  |  |  |  |  |
|                                 |                                                   |         | Frequency  | Name  | Tone<br>Mode | Tone | Tone<br>Squelch |  |  |  |  |  |
|                                 | 42                                                |         |            |       |              |      |                 |  |  |  |  |  |
|                                 | 43                                                |         |            |       |              |      |                 |  |  |  |  |  |
|                                 | 44                                                |         |            |       |              |      |                 |  |  |  |  |  |
|                                 | 45                                                |         |            |       |              |      |                 |  |  |  |  |  |
|                                 | 46                                                |         |            |       |              |      |                 |  |  |  |  |  |
|                                 | 47                                                |         |            |       |              |      |                 |  |  |  |  |  |
|                                 | 48                                                |         |            |       |              |      |                 |  |  |  |  |  |
|                                 | 49                                                |         | 145.275000 | test2 | Tone         | 88.5 |                 |  |  |  |  |  |
|                                 | 50                                                |         |            |       |              |      |                 |  |  |  |  |  |
|                                 | 51                                                |         |            |       |              |      |                 |  |  |  |  |  |

Je kan ook rechtermuisklik doen op een rij en via **Properties** een detail scherm oproepen.

| 47 |            |       |      |      |                    |   |
|----|------------|-------|------|------|--------------------|---|
| 48 |            |       |      |      |                    |   |
| 49 | 145.275000 | test2 | Tone | 88.5 |                    | - |
| 50 |            |       |      |      | Properties         | ~ |
| 51 |            |       |      |      | Insert Row Above   |   |
| 52 |            |       |      |      | Cut                |   |
| 53 |            |       |      |      | Сору               |   |
| 54 |            |       |      |      | Paste              |   |
| 55 |            |       |      |      | Delete             | > |
| 56 |            |       |      |      | Sort 1 memories    | > |
| 57 |            |       |      |      | Cluster 1 memories |   |
| 58 |            |       |      | -    |                    |   |
| 59 |            |       |      |      |                    |   |
| 60 |            |       |      |      |                    |   |

Het detail scherm waar je ook de aanpassingen kan in doen.

| Edit deta | ils for me | nory 49    | $\times$     |
|-----------|------------|------------|--------------|
| Values    | Extra      |            |              |
| Frequency |            | 145.275000 | ^            |
| Nam       | ie         | test2      |              |
| Tone      | e Mode     | Tone       |              |
| Tone      | 2          | 88.5       |              |
| Tone      | Squelch    | 88.5       |              |
| DTC       | s          | 023        |              |
| RX D      | TCS        | 023        |              |
| DTC       | S Polarity | NN         |              |
| Cros      | s mode     | Tone->Tone |              |
| Dup       | lex        |            |              |
| Offs      | et         |            |              |
| Mod       | le         | FM         |              |
| Tuni      | ng Step    | 5.0        |              |
| Skip      |            |            |              |
| Pow       | er         | Low        | $\checkmark$ |
|           |            | OK Cancel  |              |

Kopieren vanaf Repeaterbook

Elk kanaal een voor een editeren is redelijk vermoeiend. Je kan al een voorsprong nemen door op voorhand al zoveel mogelijk klaar te zetten via Repeaterbook. De data van die website kan je inlezen en dan kopieren.

Via het menu Radio ga je naar Query Source en uiteindelijk naar Repeaterbook.

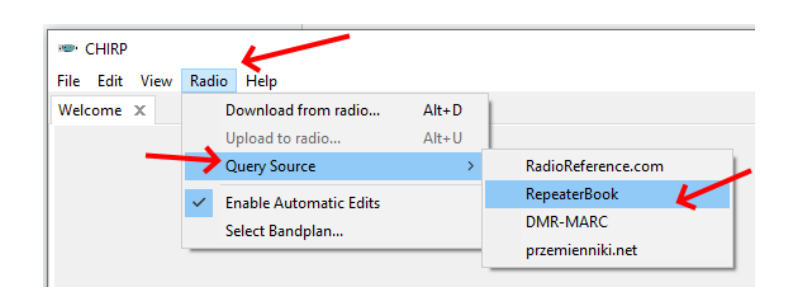

Kies **Belgium** als **Country**. Het is ook handig om de banden en modes te kiezen. Vink daartoe **Limit Bands** aan, kies de banden naar keuze (in dit geval 2m en 70cm). Vink ook even **Limit Modes** aan en kies **FM**.

| RepeaterBoo<br>wo | k is Amateur Radio's most comprehensive,<br>orldwide, FREE repeater directory.<br><u>repeaterbook.com</u> |        |                    |
|-------------------|----------------------------------------------------------------------------------------------------|--------|--------------------|
| Country           | Belgium                                                                                                   | $\sim$ |                    |
| Service           | Amateur                                                                                                   | $\sim$ | Bands >            |
| State/Province    |                                                                                                    | $\sim$ | Select Bands       |
| Latitude          | Optional: 45.0000                                                                                         |        |                    |
| Longitude         | Optional: -122.0000                                                                                       |        | 6 Meter Band       |
| Distance          | Optional: 100                                                                                             |        | 2 Meter Band       |
| Filter            | Optional: County, Hospital, etc.                                                                          |        | 70 Centimeter Band |
| Limit Bands       | Only certain bands                                                                                        |        | 33 Centimeter Band |
| Limit Modes       | Only certain modes                                                                                        |        | 13 Centimeter Band |
|                   |                                                                                                    |        | OK Cancel          |

Er zal een tweede tab geopend worden met de data die voldoet aan de eerder ingevoerde keuzes.

| , | • (            | HIRP                  | (Repeat      | erBook)       |                 |         | 1           |   |       |      |
|---|----------------|-----------------------|--------------|---------------|-----------------|---------|-------------|---|-------|------|
| F | ile            | <u>E</u> dit          | <u>V</u> iew | <u>R</u> adio | Help            |         | 4           |   |       |      |
| ( | Quar           | nsheng                | JUV-KS       | _202311       | 20.img* ×       | Repeate | erBook ×    | 2 |       |      |
|   | Mer            | nories                |              |               |                 |         |             |   |       |      |
|   | Frequency Name |                       |              | Tone<br>Mode  | e               | Tone    | Tor<br>Sque |   |       |      |
|   | 1              | 145.2                 | 37500        | ON0L          | IL              |         | Tone        |   | 131.8 |      |
|   | 4              | 145.6                 | 600000       | La He         | stre            |         | TSQL        |   |       | 74.4 |
|   | 5              | 145.612500 Steenhuize |              | huize         |                 | TSQL    |             |   | 79.7  |      |
|   | 7              | 145.6                 | 525000       | MON           | MONT SAINT AUBI |         |             |   |       |      |
|   | 8              | 145.6                 | 50000        | ON0W          | vv              |         | Tone        |   | 79.7  |      |
|   |                |                       |              |               |                 |         |             |   |       |      |

Selecteer de repeater die je wil overzetten naar je eigen handheld door rechtermuisklik en dan **Copy** te klikken. Je kan eerst meerdere repeaters kiezen door eerst de Ctrl toets ingedrukt te houden en vervolgens meerdere lijnen aan te vinken met je muis.

| Men   | nories     | cocorriconing in | epeaterbook A |       |
|-------|------------|------------------|---------------|-------|
| WICH. | Frequency  | Name             | Tone<br>Mode  | Ton   |
| 1     | 145.237500 | ONOLIL           | Tone          | 131.8 |
| 4     | 145.600000 | La Hestre        | TSQL          |       |
| 5     | 145.612500 | Steenhuize       | TSQL          |       |
| 7     | 145.625000 | MONT SAINT AUBER | т             |       |
| ٥     | Properties | ONOM             | Tone          | 79.7  |
| 1     | Insert Row | Above            | 15QL          |       |
| 1     | Cut        |                  | TSOL          |       |
| 1     | Сору       | 6                | Tone          | 74.4  |
| 1     | Paste      |                  | Cross         |       |
| 1     | Delete     | >                | Tone          | 131.8 |
| -     | 0.11       |                  | TCOL          |       |

Heb je op **Copy** geklikt, dan kan je terug naar de originele tab gaan. Ga op het geheugen kanaal staan naar keuze, rechtermuisklik en kies dan voor **Paste** om de repeaterdata te copieren.

| CHIRP (Quansheng UV-K5 20231120.img)           |                    |         |              |      |                 |  |  |  |  |  |
|------------------------------------------------|--------------------|---------|--------------|------|-----------------|--|--|--|--|--|
|                                                |                    | zo.img) |              |      |                 |  |  |  |  |  |
| <u>File Edit V</u> iew                         | <u>R</u> adio Help |         |              |      |                 |  |  |  |  |  |
| Quansheng_UV-K5_20231120.img* X RepeaterBook X |                    |         |              |      |                 |  |  |  |  |  |
| Memories Settings                              |                    |         |              |      |                 |  |  |  |  |  |
|                                                | Frequency          | Name    | Tone<br>Mode | Tone | Tone<br>Squelch |  |  |  |  |  |
| 48                                             |                    |         |              |      |                 |  |  |  |  |  |
| 49                                             | 145.275000         | test2   | Tone         | 88.5 |                 |  |  |  |  |  |
| 50                                             | <b>D</b>           |         |              |      |                 |  |  |  |  |  |
| 51                                             | Properties         |         |              |      |                 |  |  |  |  |  |
| 52                                             | Insert Row Ab      | ove     |              |      |                 |  |  |  |  |  |
| 53                                             | Cut                |         |              |      |                 |  |  |  |  |  |
| 54                                             | Сору               |         |              |      |                 |  |  |  |  |  |
| 55                                             | Paste              | -       |              |      |                 |  |  |  |  |  |
| 56                                             | Delete             | >       |              |      |                 |  |  |  |  |  |
| 57                                             | Sort 1 memori      | es >    |              |      |                 |  |  |  |  |  |
| 58                                             | Cluster 0 mem      | nories  |              |      |                 |  |  |  |  |  |
| 50                                             |                    |         | -            |      |                 |  |  |  |  |  |

Het resultaat :

| <sup>∞</sup> CHIRP (Quan<br><u>F</u> ile <u>E</u> dit <u>V</u> iew | CHIRP (Quansheng_UV-K5_20231120.img) <u>File Edit View R</u> adio Help |             |              |      |                 |  |  |  |  |  |  |
|--------------------------------------------------------------------|------------------------------------------------------------------------|-------------|--------------|------|-----------------|--|--|--|--|--|--|
| Quansheng_UV-k                                                     | (5_20231120.img* 🗴                                                     | RepeaterBoo | k ×          |      |                 |  |  |  |  |  |  |
| Memories Sett                                                      | ings                                                                   |             |              |      |                 |  |  |  |  |  |  |
|                                                                    | Frequency                                                              | Name        | Tone<br>Mode | Tone | Tone<br>Squelch |  |  |  |  |  |  |
| 48                                                                 |                                                                        |             |              |      |                 |  |  |  |  |  |  |
| 49                                                                 | 145.275000                                                             | test2       | Tone         | 88.5 |                 |  |  |  |  |  |  |
| 50                                                                 | 145.650000                                                             | ON0WV       | Tone         | 79.7 |                 |  |  |  |  |  |  |
| 51                                                                 |                                                                        |             |              |      |                 |  |  |  |  |  |  |
| 52                                                                 |                                                                        |             |              |      |                 |  |  |  |  |  |  |
| <b>C</b> 2                                                         |                                                                        |             |              |      |                 |  |  |  |  |  |  |

Corrigeer waar nodig en dan niet vergeten om het nog naar je handheld te sturen. Via **Radio** en dan **Upload to radio...** ben je vertrokken.

| 📼 CHIRP (Quans                         | heng_U        | V-K1 20231120.img)    |       |          |  |
|----------------------------------------|---------------|-----------------------|-------|----------|--|
| <u>F</u> ile <u>E</u> dit <u>V</u> iew | <u>R</u> adio | Help                  |       | 1        |  |
| Quansheng_UV-K5                        |               | ownload from radio    | Alt+D | D and PI |  |
| Memories Settin                        | ι             | Jpload to radio 🗲     | Alt+U |          |  |
|                                        | C             | Query Source          | >     | Т        |  |
| 35                                     | ✓ E           | nable Automatic Edits |       |          |  |
| 36                                     | S             | Select Bandplan       |       |          |  |
| 37                                     | 446.0         | 93750 PMR 8           |       | 1        |  |
| 38                                     |               |                       |       |          |  |

Klaar!

Tip : Doe nog eens een Export to CSV.

#### Nog een radio

Wil je nog een radio programmeren met dezelfde data dan kan dat makkelijk door een eerder geëxporteerd bestand in te lezen en klaar te zetten. Daarom eerder de tip om nog eens te exporteren.

Lees eerst de geheugens van de radio uit zoals in de eerste stappen. Vervolgens klik je op **File** en dan **Import from file**.

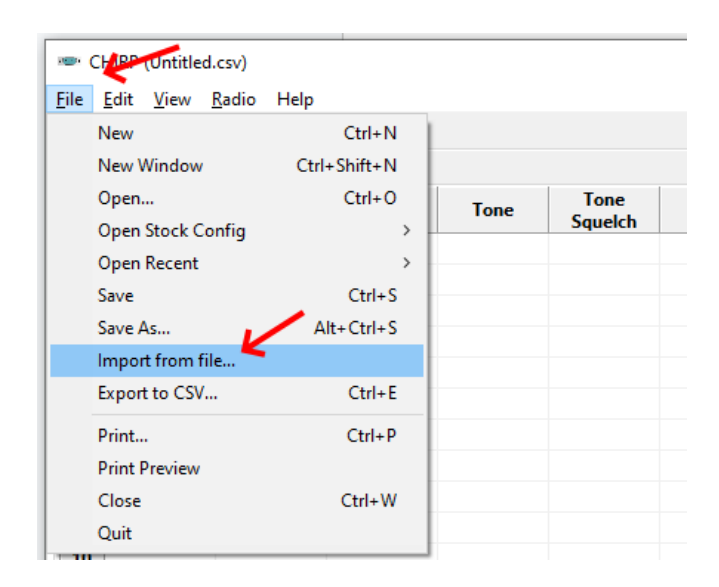

Kies een CSV bestand dat je eerder had opgeslagen, dubbelklik hier op of selecteer het en klik op **Open**.

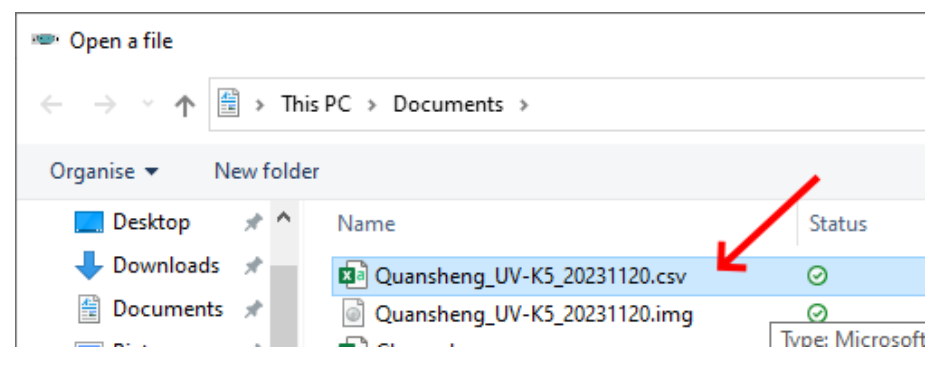

In het scherm dat nu naar voor komt is het aan te raden om op **Open** te klikken ipv te importeren. Bij importeren bestaat de kans dat de huidige geheugens overschreven worden. Klik daarom dus op **Open**.

| Import r | not recommended                                                                                                    | Х |
|----------|----------------------------------------------------------------------------------------------------|---|
|          | The recommended procedure for importing memories is to open the source file and copy/paste memories from it into your target image. If you continue with this import function, CHIRP will replace all memories in your currently-open file with those in Quansheng_UV-K5_20231120.csv. Would you like to open this file to copy/paste memories across, or proceed with the import? |   |
|          | Import Open Cancel                                                                                                    |   |

Ook hier zal er nu een tweede tab geopend worden zodat ook nu weer de nodige rijen kan selecteren en copieren en plakken. Zie eerder beschreven hoe je dit doet.

| ···· (       | CHIRP (Quansh             | eng_UV-K5_2        | 0231120.csv)  |        | •               |      |      |
|--------------|---------------------------|--------------------|---------------|--------|-----------------|------|------|
| <u>F</u> ile | <u>E</u> dit <u>V</u> iew | <u>R</u> adio Help |               | K      |                 |      |      |
| Untit        | led.csv* × C              | )uansheng_U\       | /-K5_20231120 | csv X  |                 |      |      |
| Mer          | nories                    |                    |               |        |                 |      |      |
|              | Frequency                 | Name               | Tone<br>Mode  | Tone   | Tone<br>Squelch | DTCS | RX D |
| 0            |                           |                    |               |        |                 |      |      |
| 1            | 438.650000                | ONOBEL             | Tone          | 131.8  |                 |      |      |
| 2            | 145.412500                | Oud Apen           | -             |        |                 |      |      |
| 3            | 145.275000                | HOB 275            | -             |        |                 |      |      |
| 4            | 4                         |                    |               | 1121.8 |                 |      |      |
| 5            | Propertie                 | 25                 |               | 131.8  |                 |      |      |
| 6            | Insert Ko                 | w Above            |               |        | 131.8           |      |      |
| 7            | Cut                       |                    | _             | 131.8  |                 |      |      |
| 8            | Сору                      |                    | <             |        | 131.8           |      |      |
| 9            | Paste                     |                    |               | 131.8  |                 |      |      |
| 10           | Delete                    |                    | >             | 67.0   |                 |      |      |
| 11           | Sort 3 m                  | emories            | >             |        |                 |      |      |
| 12           | Cluster 3                 | memories           |               |        |                 |      |      |
| 12           | 424 750000                | Liin 2             |               |        |                 |      |      |

Niet vergeten om naar je radio te uploaden.

## Appendix 1: Spectrum analyser

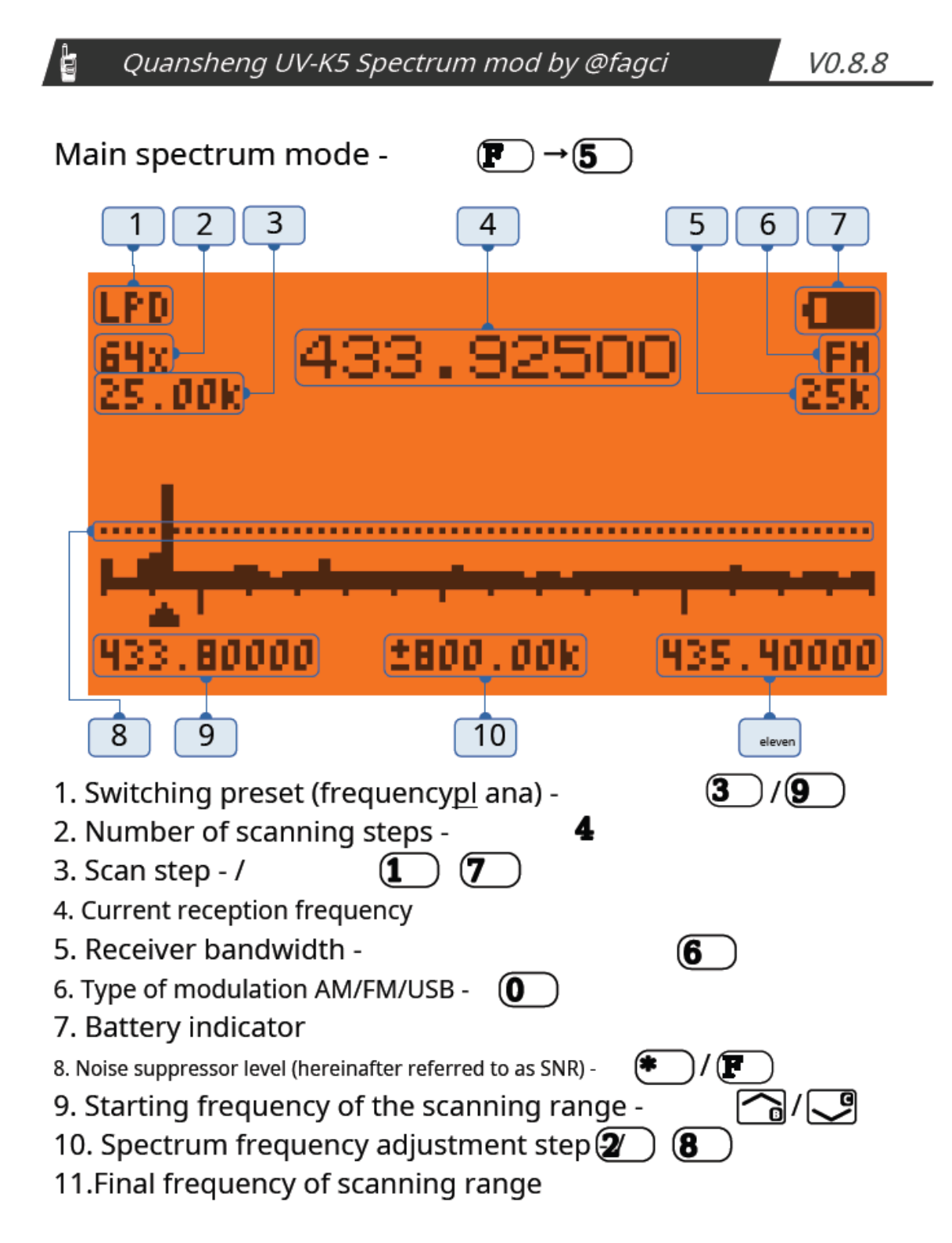

ł

### Frequency capture mode / transmission - P.T. T

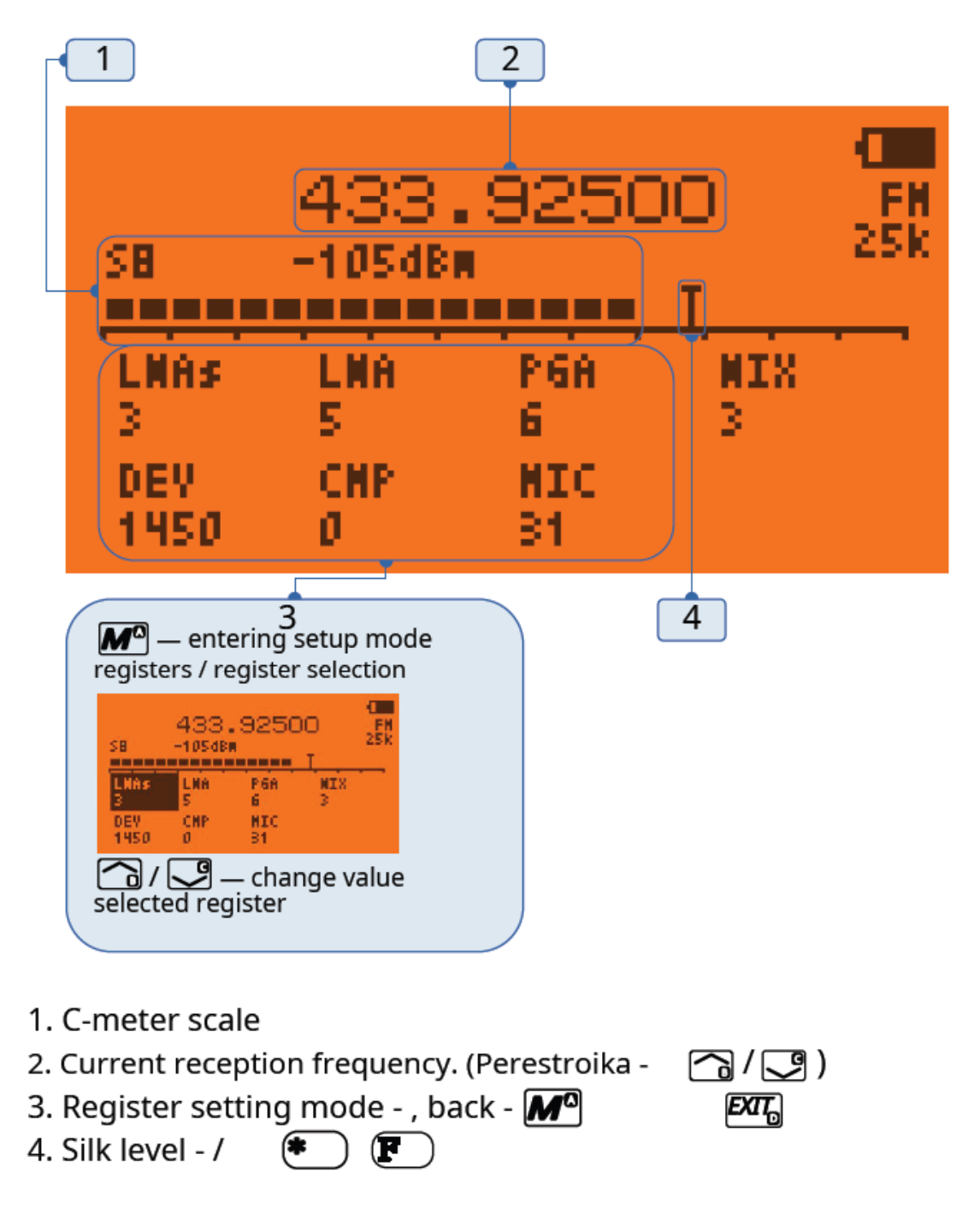

### Quansheng UV-K5 Spectrum mod by @fagci

### Purpose of the buttons

ł

| Button        | Mode                        | Purpose                                       |
|---------------|-----------------------------|-----------------------------------------------|
| Ma            | Frequency capture           | Selecting a register for editing              |
| N             | Basic mode                  | Spectrum frequency tuning                     |
|               | Frequency capture           | Frequency tuning                              |
|               | Editing<br>registers        | Changing a register value                     |
| EXIT          | All modes                   | Cancel / back                                 |
| <u>Р.Т.</u> Т | Basic mode                  | Entering frequency capture mode               |
|               | Capture mode<br>frequencies | Turning on "TX" transmission                  |
| FN1           | Basic mode                  | Excluding the current frequency from scanning |
|               | Capture mode<br>frequencies | Disable/enable Silk                           |
| FN2           | All modes                   | Disable/enable backlight                      |
| 17            | Basic mode                  | Scan step size                                |
| 28            | Basic mode                  | Spectrum tuning frequency step                |
| 39            | Basic mode                  | Switching presets                             |
| • •           | All modes                   | Adjusting the noise level                     |
| 4             | Basic mode                  | Number of scanning steps 16/32/64/128         |
| 5             | All modes                   | Direct frequency input. Entering a point  🏾 🐑 |
| 6             | All modes                   | Bandwidth                                     |
| 0             | All modes                   | Modulation type AM/FM/USB                     |

## Quansheng UV-K5 Spectrum mod by @fagci

### Description of registers

ł

| Register | Description                                                                                              |  |
|----------|----------------------------------------------------------------------------------------------------|--|
| LNAs     | LNA is rough<br>3=0dB; 2=-11dB; 1=-16dB; 0=-19dB.                                                        |  |
| LNA      | LNA thin<br>7=0dB; 6=-2dB; 5=-4dB; 4=-6dB; 3=-9dB;<br>2=-14dB; 1=-19dB; 0=-24dB                          |  |
| P.G.A.   | Amplifier with programmable gain 7=0dB; 6=-3dB; 5=-6dB;<br>4=-9dB; 3=-15dB;<br>2=-21dB; 1=-27dB; 0=-33dB |  |
| MIX      | Mixer Gain<br>3=0dB; 2=-3dB; 1=-6dB; 0=-8dB                                                              |  |
| DEV      | Deviation width during transmission<br>0=min; 4095=max<br>Default=1450                                   |  |
| СМР      | Compander function<br>1=on; 0=off                                                                        |  |
| MIC      | Microphone sensitivity 0=min;<br>31=max; 0.5dB/step                                                      |  |

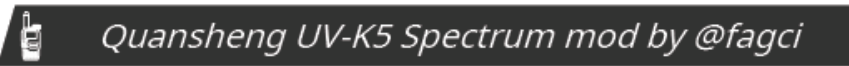

V0.8.8

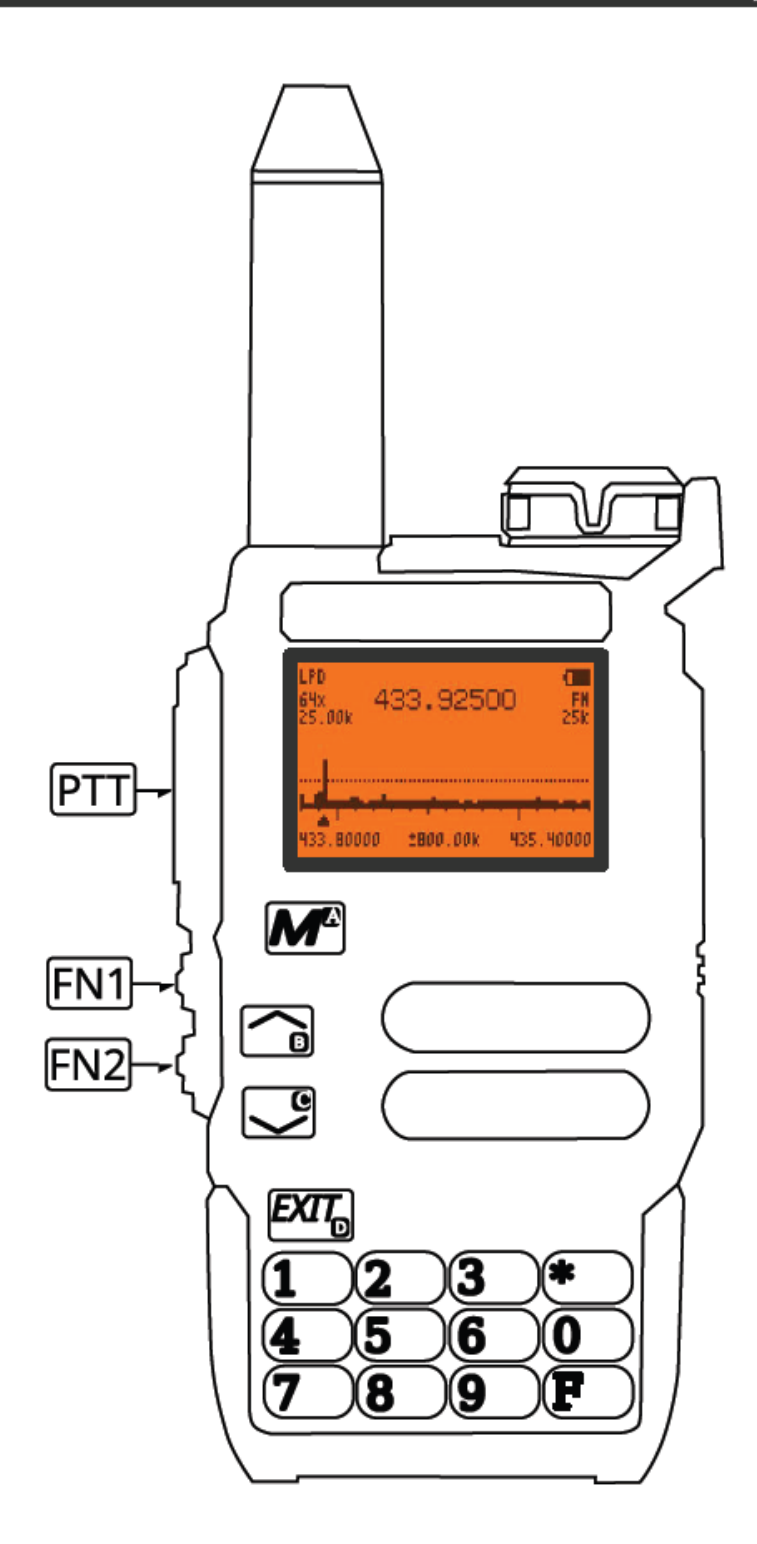

## **Appendix 2: Configbestand**

Bestanden worden opgeslagen met de extensie .cxf, bvb: quansheng\_05now2023.cxf Alle details hier uitleggen zou wat ver gaan, maar het is makkelijk uit te vissen.

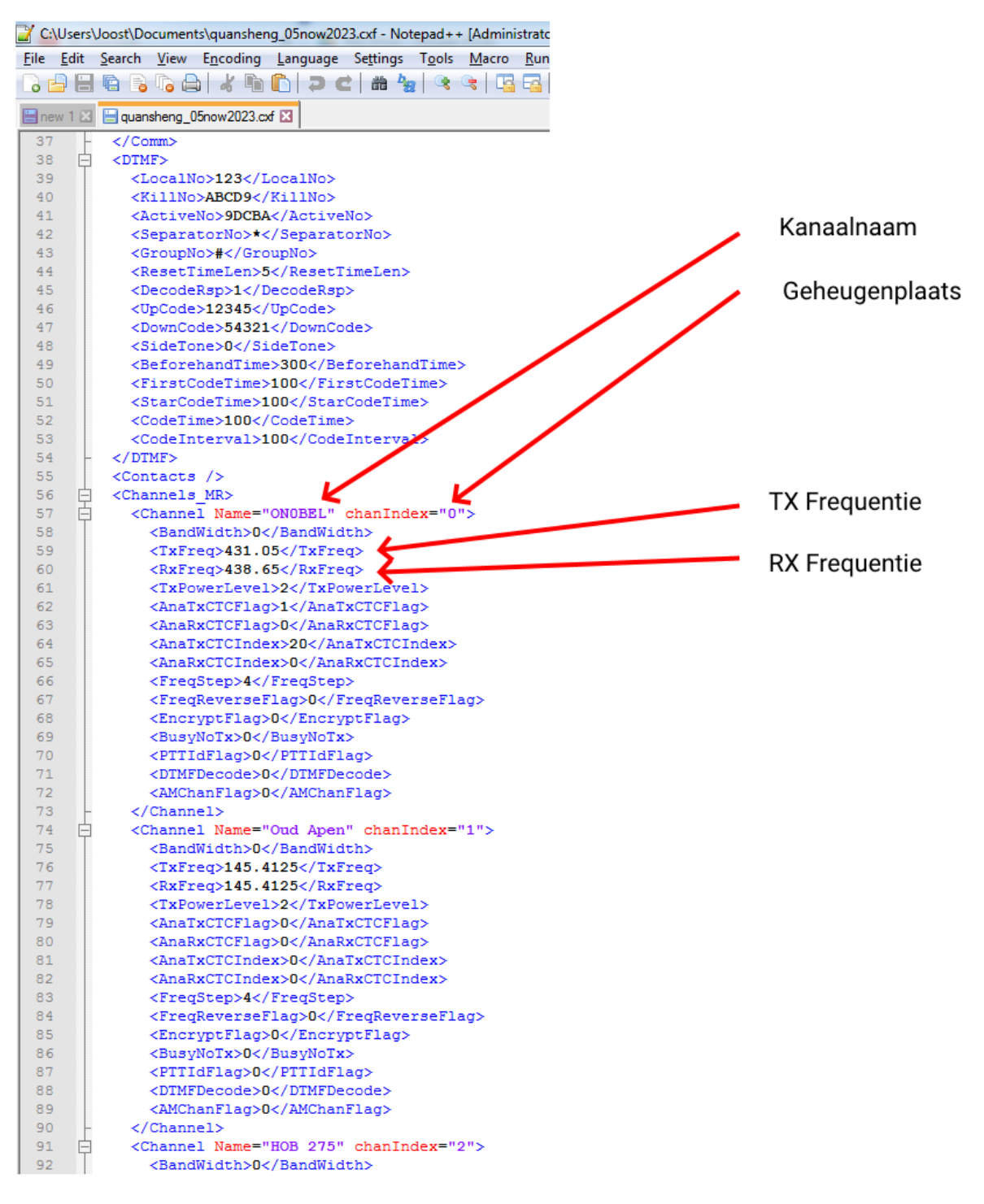

## Appendix 3: Firmware locaties

- <u>https://github.com/amnemonic/Quansheng\_UV-K5\_Firmware</u>
- Online flashen : <u>https://whosmatt.github.io/uvmod/</u>
- https://github.com/piotr022/UV\_K5\_playground
- <u>https://github.com/Tunas1337/UV-K5-Modded-Firmwares</u>
- <u>https://github.com/dkxce/Quansheng-UV-K5</u> geen firmware maar wel info
- https://github.com/RE3CON/UV-Kitchen
- <u>https://github.com/egzumer/uv-k5-firmware-custom</u> in deze workshop
- <u>https://github.com/RE3CON/uv-k5-firmware-custom</u> ook een aanrader

Een tooltje om de CSV die geëxporteerd werd door Chirp om te zetten in het formaat van de Quensheng tool zelf : <u>https://sourceforge.net/projects/chirp2cxf/</u>